## Enregistrer des vidéos sur des disques

Copiez les fichiers arrangés vers les DVD via la liste.

- 1 Insérez un nouveau disque dans le lecteur DVD ou Blu-ray de l'ordinateur.
- 2 Sélectionnez la liste souhaitée.

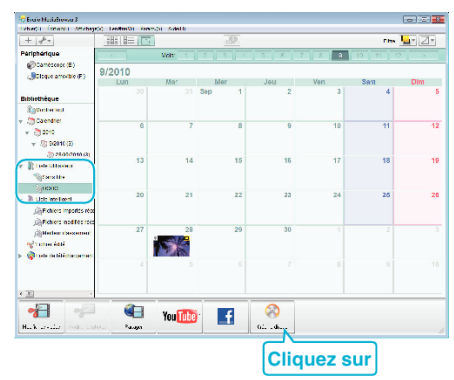

**3** Sélectionnez les fichiers à copier sur le disque dans l'ordre.

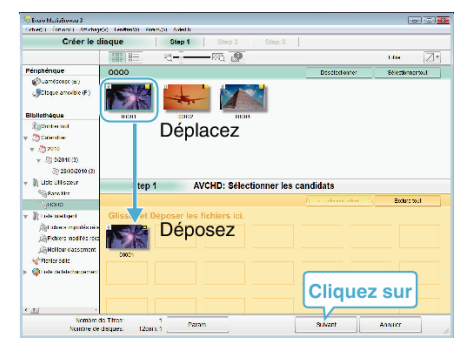

- Cliquez sur "Param." pour sélectionner le type de disque. La qualité des images est réglée sur standard lorsque DVD-Vidéo est sélectionné.
- Cliquez sur "Sélectionner tout" pour sélectionner tous les fichiers affichés.
- Une fois la sélection terminée, cliquez sur "Suivant".
- 4 Réglez le titre du menu principal sur le disque.

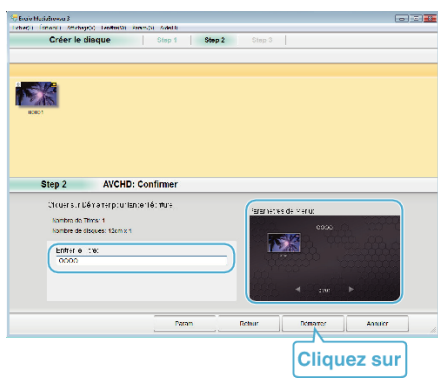

- Cliquez sur "Param." pour sélectionner le fond du menu.
- Une fois le réglage terminé, cliquez sur "Démarrer".
- 5 Une fois la copie terminée, cliquez sur "OK".

## Remarque :

 Les différents types de disques suivants peuvent être utilisés avec le logiciel Everio MediaBrowser 3 fourni. DVD-R
 DVD-R

```
DVD-R DL (double couche)
DVD-RW
DVD+R
DVD+R DL
DVD+R RW
```

• Everio MediaBrowser 3 supporte 2 formats de disque : DVD-Vidéo et AVCHD.

- Utilisez le lecteur Everio MediaBrowser 3 pour lire un disque AVCHD.Consultez le fichier d'aide du logiciel fourni Everio MediaBrowser 3 pour le faire fonctionner.
- Pour visualiser le fichier d'aide de Everio MediaBrowser 3, sélectionnez "Aide" à partir de la barre de menu de Everio MediaBrowser 3, ou appuyez sur F1 sur le clavier.
- En cas de problème avec le logiciel Everio MediaBrowser 3 fourni, veuillez consulter le "Centre de support client Pixela".

| Téléphone         | États-Unis et Canada (Anglais) : +1-800-458-4029<br>(appel gratuit)<br>Europe (Royaume-Uni, Allemagne, France et Espagne)<br>(Anglais/Allemand/Français/Espagnol) :<br>+800-1532-4865 (appel gratuit)<br>Autres pays en Europe<br>(Anglais/Allemand/Français/Espagnol) :<br>+44-1489-564-764<br>Asie (Philippines) (Anglais) : +63-2-438-0090<br>Chine (Chinois) : 10800-163-0014 (appel gratuit) |
|-------------------|----------------------------------------------------------------------------------------------------|
| Page<br>d'accueil | http://www.pixela.co.jp/oem/jvc/mediabrowser/e/                                                                                                    |